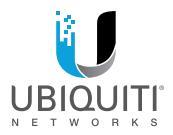

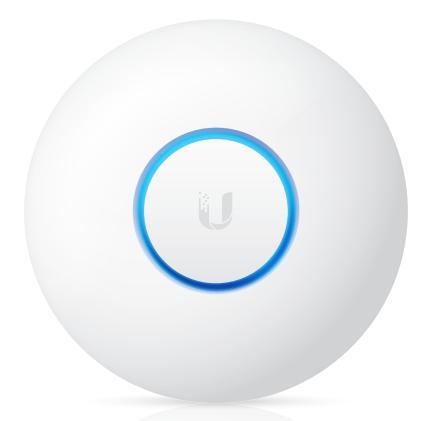

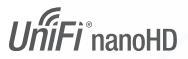

Compact 802.11ac Wave 2 Enterprise Access Point Model: UAP-nanoHD

QUICK START GUIDE

### Introduction

Thank you for purchasing the Ubiquiti Networks® UniFi® 802.11ac Wave 2 Enterprise Access Point. This Quick Start Guide is designed to guide you through installation and includes warranty terms.

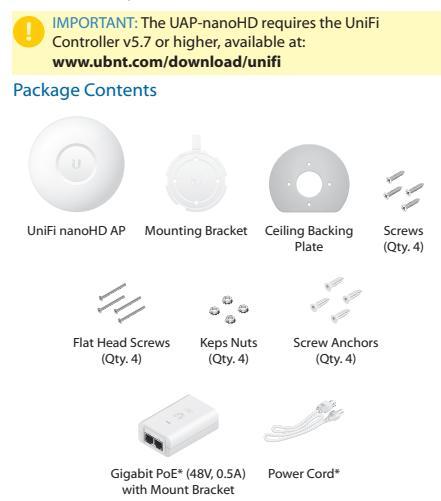

\* Included only in the single-pack of the UAP-nanoHD

TERMS OF USE: All Ethernet cabling runs must use CAT5 (or above). It is the professional installer's responsibility to follow local country regulations, including operation within legal frequency channels, output power, indoor cabling requirements, and Dynamic Frequency Selection (DFS) requirements.

### Installation Requirements

- CAT5 cable
- · Phillips screwdriver
- Drill and drill bit (6 mm for wall-mounting or 3 mm for ceiling-mounting)
- Optional: Drywall or keyhole saw (to cut 18 mm hole for Ethernet cable feed)

### System Requirements

- Microsoft Windows 7/8/10, Mac OS X, or Linux
- · Java Runtime Environment 1.8 (or above)
- Web Browser: Google Chrome (Other browsers may have limited functionality.)
- UniFi Controller software v5.7 or higher (available at: www.ubnt.com/download/unifi)

### **Network Topology Requirements**

- A DHCP-enabled network (for the AP to obtain an IP address as well as for the wireless clients after deployment)
- A UniFi Cloud Key or management station running the UniFi Controller software, located either on-site and connected to the same Layer-2 network, or off-site in the cloud or a NOC

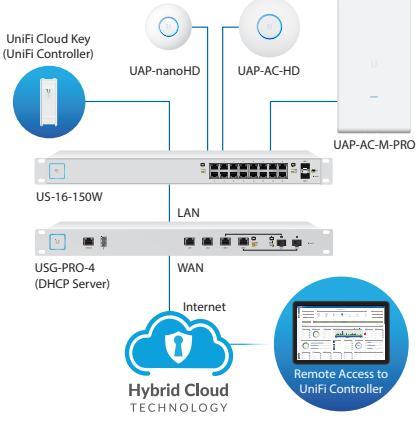

Sample Network Diagram

All UniFi devices support off-site management controllers. For setup details, see the User Guide on the website: www.ubnt.com/download/unifi

## Hardware Overview

### LED

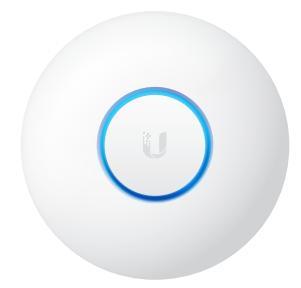

| LED Color                                  | Status                                                                                                    |  |  |  |  |  |
|--------------------------------------------|----------------------------------------------------------------------------------------------------|--|--|--|--|--|
| White                                      | Factory default, waiting to be adopted.                                                                                                    |  |  |  |  |  |
| Flashing White                             | Initializing.                                                                                                    |  |  |  |  |  |
| Alternating<br>White/Blue                  | Device is busy; do not touch or unplug it.<br>This usually indicates that a process such<br>as a firmware upgrade is taking place.                            |  |  |  |  |  |
| Blue                                       | Indicates the device has been successfully adopted by a network and is working properly.                                                                      |  |  |  |  |  |
|                                            | This is used to locate an AP.                                                                                                    |  |  |  |  |  |
| Quickly<br>Flashing Blue                   | When you click <b>Locate</b> in the UniFi<br>Controller software, the LED on the AP will<br>flash. It will also display the location of the<br>AP on the map. |  |  |  |  |  |
| Steady Blue<br>with Occasional<br>Flashing | Indicates the device is in an isolated state<br>(all WLANs are brought down until an<br>uplink is found).                                                     |  |  |  |  |  |

#### Ports

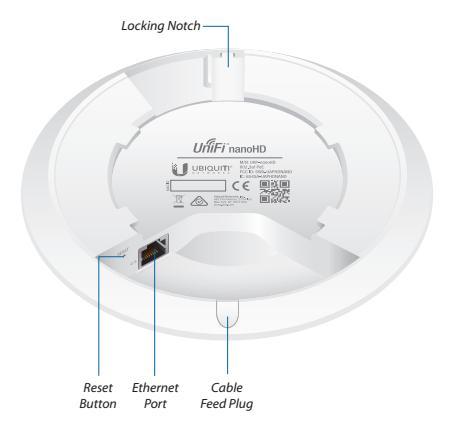

Locking Notch The Locking Notch will be used with the Mounting Bracket to help secure the UniFi AP. (This is described further in the Mounting Bracket section.)

**Ethernet** This Gigabit Ethernet port is used to connect the power and should be connected to the LAN and DHCP server.

Reset The Reset button serves two functions for the UniFi AP:

- · Restart Press and release the Reset button quickly.
- **Restore to Factory Default Settings** Press and hold the *Reset* button for more than five seconds.

**Cable Feed Plug** If your Ethernet cable feeds along the mounting surface, remove the *Cable Feed Plug*.

### **Mounting Bracket**

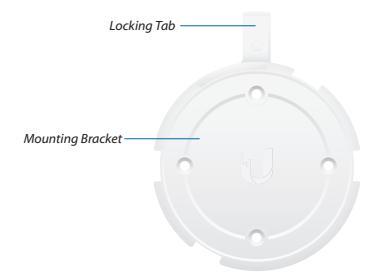

Locking Tab During installation, the Locking Tab on the Mounting Bracket moves from the Initial Position to the Final Position, where the Locking Tab fits securely into the Locking Notch on the UniFi AP to help prevent theft.

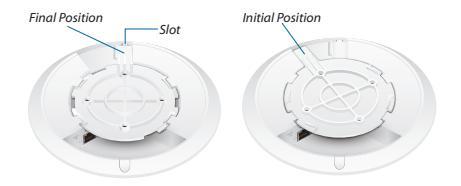

Note: If you need to remove the UniFi AP from the Mounting Bracket, insert a paper clip in the Slot to release the Locking Tab and turn the UniFi AP counterclockwise.

### Hardware Installation

The UniFi AP can be mounted on the wall or ceiling. Perform the steps for the appropriate installation:

### Wall Mount

- 1. Position the *Mounting Bracket* at the desired location on the wall with the arrow pointing up.
- 2. Use a pencil to mark the four mounting holes. Use a 6 mm drill bit to drill the mounting holes.

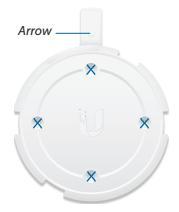

 If your Ethernet cable feeds through the wall, then cut or drill a circle approximately 18 mm in diameter. Then feed the CAT5 cable through the hole.

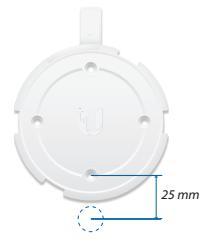

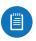

Note: 25 mm is the distance from the center of the bottom mounting hole to the center of the cable hole.

 Insert the Screw Anchors into the 6 mm holes. Secure the Mounting Bracket to the wall by inserting the Screws into the anchors.

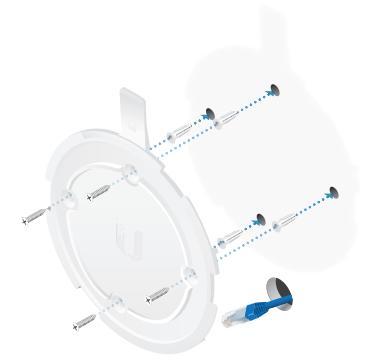

5. If the Ethernet cable runs along the mounting surface, remove the Cable Feed Plug.

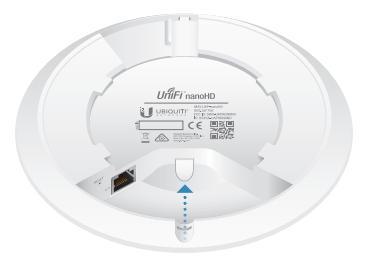

6. Connect the Ethernet cable to the Ethernet port.

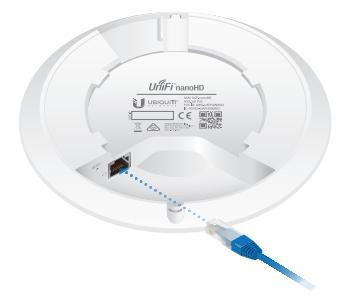

7. Align the arrow on the UniFi AP with the arrow on the *Locking Tab* of the *Mounting Bracket*.

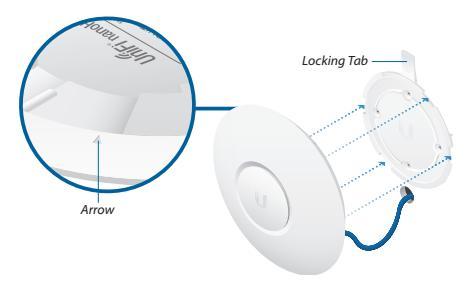

 Ensure that the UniFi AP is firmly seated on the Mounting Bracket. Turn the UniFi AP clockwise until it locks into place and the Locking Tab fits securely into the Locking Notch.

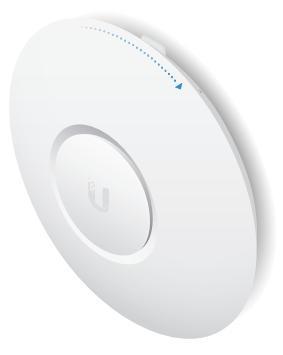

### **Ceiling Mount**

- 1. Remove the ceiling tile.
- 2. Place the *Ceiling Backing Plate* in the center of the ceiling tile. Mark the four mounting screw holes.

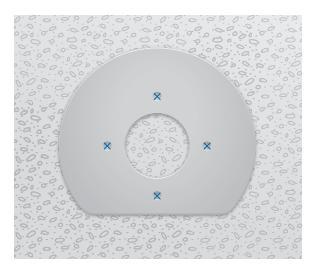

3. Mark a hole approximately 18 mm in diameter for the Ethernet cable feed.

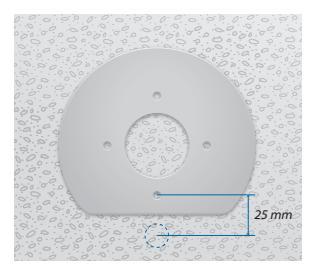

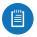

Note: 25 mm is the distance from the center of the bottom mounting hole to the center of the cable hole.

4. Use a 3 mm drill bit to drill the screw holes, and cut or drill the hole for the Ethernet cable feed.

 Insert the Flat Head Screws through the Mounting Bracket, ceiling tile, and Ceiling Backing Plate. Fasten the screws using the Keps Nuts. Then feed the Ethernet cable through the 18 mm hole.

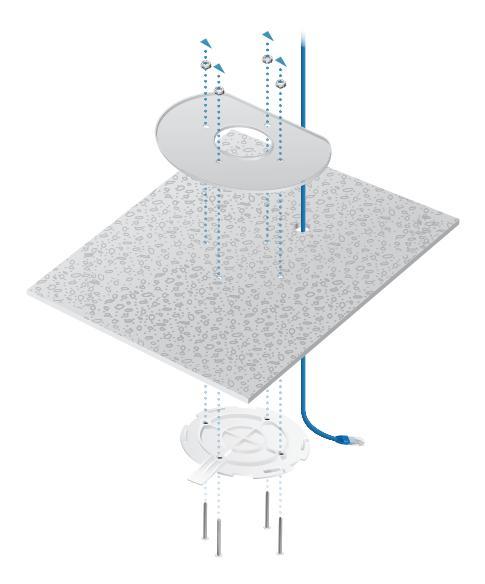

6. Connect the Ethernet cable to the Ethernet port.

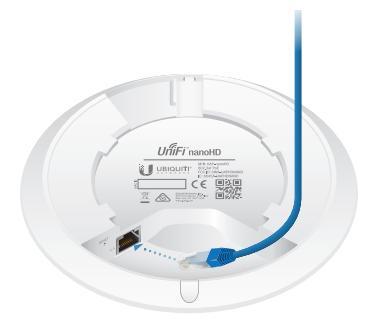

7. Align the arrow on the UniFi AP with the arrow on the *Locking Tab* of the *Mounting Bracket*.

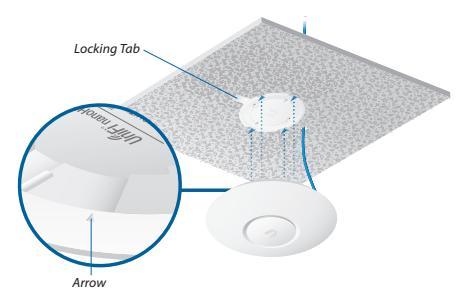

 Ensure that the UniFi AP is firmly seated on the Mounting Bracket. Turn the UniFi AP clockwise until it locks into place and the Locking Tab fits securely into the Locking Notch.

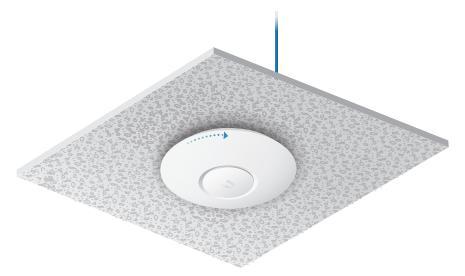

9. Set the ceiling tile back into place.

### Powering the UniFi AP

The UAP-nanoHD features auto-sensing 802.3af PoE support and can be powered by any of the following:

- · Ubiquiti Networks UniFi Switch with PoE
- · 802.3af PoE compliant switch
- Ubiquiti Networks Gigabit PoE Adapter (48V, 0.5A)

The single-pack of the UAP-nanoHD includes one *Gigabit PoE* adapter. For multi-pack units, PoE adapters or a UniFi Switch with PoE may be purchased separately.

### Connecting to a PoE Switch

Connect the Ethernet cable from the UniFi AP directly to an 802.3af-compliant port on the switch.

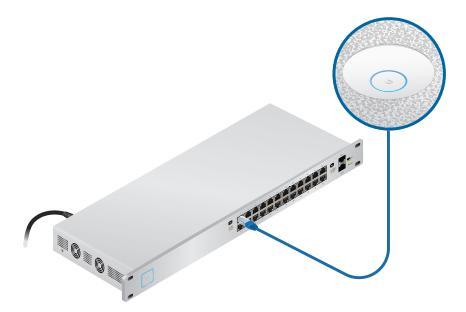

### **Connecting Power over Ethernet**

- 1. Connect the Ethernet cable from the device to the adapter's **POE** port.
- Connect an Ethernet cable from your LAN to the adapter's LAN port.
- 3. Connect the *Power Cord* to the adapter's power port. Connect the other end of the *Power Cord* to a power outlet.

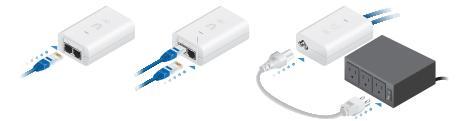

### Mounting the PoE Adapter (Optional)

- 1. Remove the *PoE Mounting Bracket* from the adapter, place the bracket at the desired location, and mark the two holes.
- 2. Pre-drill the holes if necessary, and secure the bracket using two fasteners (not included).
- 3. Align the adapter's slots with the tabs of the *PoE Mounting Bracket*, and then slide the adapter down.

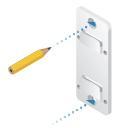

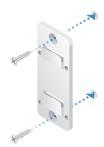

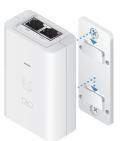

### Software Installation

Download and install the latest version of the UniFi Controller software. Launch it and follow the on-screen instructions. The software and step-by-step instructions in the User Guide are available at: www.ubnt.com/download/unifi

After you have installed the software and run the UniFi Installation Wizard, a login screen will appear for the UniFi Controller management interface. Enter the Admin Name and Password that you created and click **Sign In**.

| UĥĨFi                |
|----------------------|
| · Ultrane ;          |
| Paintee              |
|                      |
| Romagn restantistict |
| App Store            |

### Mobile App Installation

Ubiquiti Networks also offers the UniFi app, which is available from the App Store® (IOS) or Google Play<sup>®</sup> Store (Android). You can use it to provision a UniFi AP for basic functionality without configuring a UniFi Controller. It also allows seamless provisioning of APs for remote controllers (controllers not on the same Layer 2 network) and easy access to local controllers and those monitored on **unifi.ubnt.com** 

# Specifications

| UAP-nanoHD             |                                                      |  |  |  |  |  |  |  |
|------------------------|------------------------------------------------------|--|--|--|--|--|--|--|
| Dimensions             | 160 x 160 x 32.65 mm                                 |  |  |  |  |  |  |  |
|                        | (6.3 x 6.3 x 1.29")                                  |  |  |  |  |  |  |  |
| Weight                 | 300 g (10.6 oz)                                      |  |  |  |  |  |  |  |
| With Mounting Kits     | 315 g (11.1 oz)                                      |  |  |  |  |  |  |  |
| Networking Interface   | (1) RJ45 GbE                                         |  |  |  |  |  |  |  |
| Buttons                | (1) Reset to Defaults                                |  |  |  |  |  |  |  |
| Power Method           | 802.3af                                              |  |  |  |  |  |  |  |
| Power Supply           | 48V, 0.5A Gigabit PoE Adapter*                       |  |  |  |  |  |  |  |
| Max. Power Consumption | 10.5W                                                |  |  |  |  |  |  |  |
| Operating Frequency    | 2.4 GHz                                              |  |  |  |  |  |  |  |
|                        | 5 GHz                                                |  |  |  |  |  |  |  |
| Max. TX Power          |                                                      |  |  |  |  |  |  |  |
| 2.4 GHz                | 23 dBm                                               |  |  |  |  |  |  |  |
| 5 GHz                  | 26 dBm                                               |  |  |  |  |  |  |  |
| Antenna Gain           |                                                      |  |  |  |  |  |  |  |
| 2.4 GHz                | 2.8 dBi                                              |  |  |  |  |  |  |  |
| 5 GHz                  | 3 dBi                                                |  |  |  |  |  |  |  |
| MIMO                   |                                                      |  |  |  |  |  |  |  |
| 2.4 GHz                | 2x2                                                  |  |  |  |  |  |  |  |
| 5 GHz                  | 4x4                                                  |  |  |  |  |  |  |  |
| Radio Rate             |                                                      |  |  |  |  |  |  |  |
| 2.4 GHz                | 300 Mbps                                             |  |  |  |  |  |  |  |
| 5 GHz                  | 1733 Mbps                                            |  |  |  |  |  |  |  |
| Wi-Fi Standards        | 802.11 a/b/g/n/ac/ac-wave2                           |  |  |  |  |  |  |  |
| Wireless Security      | WEP, WPA-PSK,<br>WPA-Enterprise (WPA/WPA2, TKIP/AES) |  |  |  |  |  |  |  |
| BSSID                  | 8 per Radio                                          |  |  |  |  |  |  |  |
| Mounting               | Wall/Ceiling (Kits Included)                         |  |  |  |  |  |  |  |
| Operating Temperature  | -10 to 70° C (14 to 158° F)                          |  |  |  |  |  |  |  |
| Operating Humidity     | 5 to 95% Noncondensing                               |  |  |  |  |  |  |  |
| Certifications         | CE, FCC, IC                                          |  |  |  |  |  |  |  |

\* Only the single-pack of the UAP-nanoHD includes a PoE adapter.

### Safety Notices

- 1. Read, follow, and keep these instructions.
- 2 Heed all warnings.
- 3. Only use attachments/accessories specified by the manufacturer.

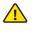

WARNING: Do not use this product in a location that can be submerged by water.

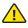

WARNING: Avoid using this product during an electrical storm. There may be a remote risk of electric shock from liahtnina.

### **Electrical Safety Information**

- Compliance is required with respect to voltage, frequency, and current requirements indicated on the manufacturer's label. Connection to a different power source than those specified may result in improper operation, damage to the equipment or pose a fire hazard if the limitations are not followed.
- 2. There are no operator serviceable parts inside this equipment. Service should be provided only by a gualified service technician.
- 3. This equipment is provided with a detachable power cord which has an integral safety ground wire intended for connection to a grounded safety outlet.
  - a. Do not substitute the power cord with one that is not the provided approved type. Never use an adapter plug to connect to a 2-wire outlet as this will defeat the continuity of the grounding wire.
  - b. The equipment requires the use of the ground wire as a part of the safety certification, modification or misuse can provide a shock hazard that can result in serious injury or death.
  - Contact a gualified electrician or the manufacturer if there c. are questions about the installation prior to connecting the equipment.
  - d. Protective earthing is provided by Listed AC adapter. Building installation shall provide appropriate short-circuit backup protection.
  - e. Protective bonding must be installed in accordance with local national wiring rules and regulations.

### **Limited Warranty**

#### www.ubnt.com/support/warranty/

The limited warranty requires the use of arbitration to resolve disputes on an individual basis, and, where applicable, specify arbitration instead of jury trials or class actions.

### Compliance

### FCC

Changes or modifications not expressly approved by the party responsible for compliance could void the user's authority to operate the equipment.

This device complies with Part 15 of the FCC Rules. Operation is subject to the following two conditions.

- 1. This device may not cause harmful interference, and
- This device must accept any interference received, including interference that may cause undesired operation.

This equipment has been tested and found to comply with the limits for a Class A digital device, pursuant to Part 15 of the FCC Rules. These limits are designed to provide reasonable protection against harmful interference when the equipment is operated in a commercial environment. This equipment generates, uses, and can radiate radio frequency energy and, if not installed and used in accordance with the instruction manual, may cause harmful interference to radio communications. Operations of this equipment is a residential area is likely to cause harmful interference in which case the user will be required to correct the interference at his own expense.

This radio transmitter (FCC ID: SWX-UAPHDNANO) has been approved by FCC.

### **ISED** Canada

#### CAN ICES-3(A)/NMB-3(A)

This device complies with ISED Canada licence-exempt RSS standard(s). Operation is subject to the following two conditions:

- 1. This device may not cause interference, and
- This device must accept any interference, including interference that may cause undesired operation of the device.

This radio transmitter (IC: 6545A-UAPHDNANO) has been approved by ISED Canada.

The device for operation in the band 5150-5250 MHz is only for indoor use to reduce the potential for harmful interference to co-channel mobile satellite systems.

#### CAN ICES-3(A)/NMB-3(A)

Le présent appareil est conforme aux CNR d'ISDE Canada applicables aux appareils radio exempts de licence. L'exploitation est autorisée aux deux conditions suivantes :

- 1. l'appareil ne doit pas produire de brouillage;
- l'appareil doit accepter tout brouillage radio
  électrique subi, m
  ême si le brouillage est susceptible d'en compromettre le fonctionnement.

Le présent émetteur radio (IC : 6545A-UAPHDNANO) a été approuvé par ISDE Canada.

Les dispositifs fonctionnant dans la bande 5150-5250 MHz sont réservés uniquement pour une utilisation à l'intérieur afin de réduire les risques de brouillage préjudiciable aux systèmes de satellites mobiles utilisant les mêmes canaux.

### **RF Exposure Warning**

The antennas used for this transmitter must be installed to provide a separation distance of at least 20 cm from all persons and must not be located or operating in conjunction with any other antenna or transmitter.

Les antennes utilisées pour ce transmetteur doivent être installé en considérant une distance de séparation de toute personnes d'au moins 20 cm et ne doivent pas être localisé ou utilisé en conflit avec tout autre antenne ou transmetteur.

### Australia and New Zealand

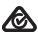

Warning: This is a Class A product. In a domestic environment this product may cause radio interference in which case the user may be required to take adequate measures.

#### Brazil

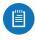

Nota: Este equipamento não tem direito à proteção contra interferência prejudicial e não pode causar interferência em sistemas devidamente autorizados.

#### **CE Marking**

CE marking on this product represents the product is in compliance with all directives that are applicable to it.

# CE

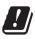

|   | Country List |    |    |    |    |    |    |    |    |    |    |    |    |    |
|---|--------------|----|----|----|----|----|----|----|----|----|----|----|----|----|
| , | AT           | BE | BG | СҮ | cz | DE | DK | EE | EL | ES | FI | FR | HR | ΗU |
|   | IE           | п  | LV | LT | LU | МТ | NL | PL | PT | RO | SE | SI | SK | UK |

BFWA (Broadband Fixed Wireless Access) members noted in blue

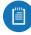

Note: This device meets Max. TX power limit per ETSI regulations.

The following apply to products that operate in the 5 GHz frequency range:

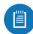

Note: This device is restricted to indoor use only when operating in the 5150 - 5350 MHz frequency range within all member states.

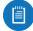

Note: All countries listed may operate at 30 dBm. BFWA member states may operate at 36 dBm.

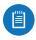

Note: Operation in the 5.8 GHz frequency band is prohibited in BFWA member states. Other countries listed may use the 5.8 GHz frequency band.

#### **RoHS/WEEE Compliance Statement**

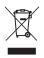

### English

European Directive 2012/19/EU requires that the equipment bearing this symbol on the product and/or its packaging must not be disposed of with unsorted municipal waste. The symbol indicates that this product should be disposed of separately from regular household waste streams. It is your responsibility to dispose of this and other electric and electronic equipment via designated collection facilities appointed by the government or local authorities. Correct disposal and recycling will help prevent potential negative consequences to the environment and human health. For more detailed information about the disposal of your old equipment, please contact your local authorities, waste disposal service, or the shop where you purchased the product.

#### Deutsch

Die Europäische Richtlinie 2012/19/EU verlangt, dass technische Ausrüstung, die direkt am Gerät und/oder an der Verpackung mit diesem Symbol versehen ist, nicht zusammen mit unsortiertem Gemeindeabfall entsorgt werden darf. Das Symbol weist darauf hin, dass das Produkt von regulärem Haushaltmüll getrennt entsorgt werden sollte. Es liegt in Ihrer Verantwortung, dieses Gerät und andere elektrische und elektronische Geräte über die dafür zuständigen und von der Regierung oder örtlichen Behörden dazu bestimmten Sammelstellen zu entsorgen. Ordnungsgemäßes Entsorgen und Recyceln trägt dazu bei, potentielle negative Folgen für Umwelt und die menschliche Gesundheit zu vermeiden. Wenn Sie weitere Informationen zur Entsorgung Ihrer Altgeräte benötigen, wenden Sie sich Sitte an die örtlichen Behörden oder städtischen Entsorgungsdienste oder an den Händler, bei dem Sie das Produkt erworben haben.

### Español

La Directiva 2012/19/UE exige que los equipos que lleven este símbolo en el propio aparato y/o en su embalaje no deben eliminarse junto con otros residuos urbanos no seleccionados. El símbolo indica que el producto en cuestión debe separarse de los residuos domésticos convencionales con vistas as ue leiminación. Es responsabilidad suya desechar este y cualesquiera otros aparatos eléctricos y electrónicos a través de los puntos de recogida que ponen a su disposición el gobierno y las autoridades locales. Al desechar y reciciar correctamente estos aparatos estará contribuyendo a evitar posibles consecuencias negativas para el medio ambiente y la salud de las personas. Si desea obtener información más detallada sobre la eliminación segura de su aparato usado, consulte a las autoridades locales, al servicio de recogida y eliminación de residuos de su zona o pregunte en la tienda donde adquirió el producto.

#### Français

La directive européenne 2012/19/UE exige que l'équipement sur lequel est apposé ce symbole sur le produit et/ou son emballage ne soit pas jeté avec les autres ordures ménagères. Ce symbole indique que le produit doit être éliminé dans un circuit distinct de celui pour les dèchets des ménages. Il est de votre responsabilité de jetre ce matériei al ains que tout autre matériel électrique ou électronique par les moyens de collecte indiqués par le gouvernement et les pouvoirs publics des collectivités territoriales. L'élimination et le recyclage en bonne et due forme ont pour but de lutter contre l'impact néfaste potentiel de ce type de produits sur l'environnement et la santé publique. Pour plus d'informations sur le mode d'élimination de votre ancien équipement, veuillez prendre contact avec les pouvoirs publics locaux, le service de traitement des dèchets, ou l'endroit où vous avez achet le produit.

#### Italiano

La direttiva europea 2012/19/UE richiede che le apparecchiature contrassegnate con questo simbolo sul prodotto e/o sull'imballaggio non siano smalitte insieme ai rifiuti urbani non differenziati. Il simbolo indica che questo prodotto non deve essere smalito insieme ai normali rifiuti domestici. E responsabilità del proprietario smaltire sia questi prodotti sia le altre apparecchiature elettriche ed elettroniche mediante le specifiche strutture di raccolta indicate dal governo o dagli enti pubblici locali. Il corretto smaltimento edi li riciclaggio aiuteranno a prevenire conseguenze potenzialmente negative per l'ambiente e per la salute dell'essere umano. Per ricevere informazioni più dettagliate circa lo smaltimento delle vecchie apparecchiature in Vostro possesso. Vi invitiamo a contattare gli enti pubblici di competenza, il servizio di smaltimento rifiuti o il negozio nel quale avete acquisatto il prodotto.

### **Declaration of Conformity**

Български (Bulgarian) С настоящото UBIQUITI NETWORKS декларира, че този тип радиосьоръжение UAP-nanoHD е в съответствие С Директива 2014/53/ЕС. Цялостният текст на ЕС декларацията за съответствие може да се намери на следния интернет адрес: www.ubrt.com/compliance

Hrvatski [Croatian] UBIQUITI NETWORKS ovime izjavljuje da je radijska oprema tipa UAP-nanoHD u skladu s Direktivno 2014/53/EU. Cjeloviti tekst EU izjave o sukladnosti dostupan je na sljedećoj internetskoj adresi: www.ubnt.com/compliance

Čeština [Czech] Tímto UBIQUITI NETWORKS prohlašuje, že typ rádiového zařízení UAP-nanoHD je v souladu se směrnicí 2014/53/EU. Úplné znění EU prohlášení o shodě je k dispozicí na této internetové adrese: www.ubnt.com/compliance

Dansk [Danish] Hermed erklærer UBIQUITI NETWORKS, at radioudstyrstypen UAP-nanoHD er i overensstemmelse med direktiv 2014/53/EU. EU-overensstemmelseserklæringens fulde tekst kan findes på følgende internetarierse: www.ubnt.com/compliance

Nederlands (Dutch) Hierbij verklaar ik, UBIQUITI NETWORKS, dat het type radioapparatuur UAP-nanoHD conform is met Richtlijn 2014/53/EU. De volledige tekst van de EU-conformiteitsverklaring kan worden geraadpleegd op het volgende internetadres:

#### www.ubnt.com/compliance

English Hereby, UBIQUITI NETWORKS declares that the radio equipment type UAP-nanoHD is in compliance with Directive 2014/53/EU. The full text of the EU declaration of conformity is available at the following internet address: www.ubnt.com/compliance

Eesti keel [Estonian] Käesolevaga deklareerib UBIQUITI NETWORKS, et käesolev raadioseadme tüüp UAP-nanoHD vastab direktiivi 2014/53/EL nõuetele. ELi vastavusdeklaratsiooni täielik tekst on kättesaada järgmisel internetiaadressii, www.ubtr.com/compliance

Suomi [Finnish] UBIQUITI NETWORKS vakuuttaa, että radiolaitetyyppi UAP-nanoHD on direktiivin 2014/53/EU mukainen. EU-vaatimustenmukaisuusvakuutuksen täysimittainen teksti on saatavilla seuraavassa internetosoitteessa: www.ubmt.com/compiliance

Français [French] Le soussigné, UBIQUITI NETWORKS, déclare que l'équipement radioélectrique du type UAP-nanoHD est conforme à la directive 2014/53/UE. Le texte complet de la déclaration UE de conformité est disponible à l'adresse internet suivante: www.ubhr.com/compliance

Deutsch [German] Hiermit erklärt UBIQUITI NETWORKS, dass der Funkanlagentyp UAP-nanoHD der Richtlinie 2014/53/EU entspricht. Der vollständige Text der EU-Konformitätserklärung ist unter der folgenden Internetardresse verfügbar: www.ubnt.com/compliance

Ελληνικά [Greek] Με την παρούσα ο/η UBIQUITI NETWORKS, δηλώνει ότι ο ραδιοεξοπλισμός UAP-nanoHD πληροί την οδηγία 2014/53/EE. Το πλήρες κείμενο της δήλωσης συμμόρφωσης ΕΕ διατίθεται στην ακόλουθη υποτοελίδα στο διαδίκτυο: www.ubnt.com/compliance

Magyar [Hungarian] UBIQUITI NETWORKS igazolja, hogy a UAP-nanoHD tipusú rádióberendezés megfelel a 2014/53/EU irányelvnek. Az EU-megfelelőségi nyilatkozat teljes szövege elérhető a következő internetes címer: www.ubnt.com/compliance

[slenska [lcelandic] Hér með lýsir UBIQUITI NETWORKS yfir því að UAP-nanoHD er í samræmi við grunnkröfur og aðrar kröfur, sem gerðar eru í tilskipun 2014/53/EU. Fullur texti ESB samræmisyfirlýsing er að finna á eftirfaranti netfangi vww.ubnt.com/compliance

Italiano (Italian) II fabbricante, UBIQUITI NETWORKS, dichiara che il tipo di apparecchiatura radio UAP-nanoHD è conforme alla direttiva 2014/53/UE. Il testo completo della dichiarazione di conformità UE è disponibile al seguente indirizzo Internet: www.ubnt.com/compliance

Latviešų valoda (Latvian) Ar šo UBIQUITI NETWORKS deklarė, ka radioiekārta UAP-nanoHD atbilst Direktīvai 2014/53/ES. Pilns ES atbilstības deklarācijas teksts ir pieejams šādā interneta vietnē: www.ubrt.com/compliance

Lietuvių kalba [Lithuanian] Aš, UBIQUITI NETWORKS, patvirtinu, kad radijo įrenginių tipas UAP-nanoHD atlitinka Direktyvą 2014/53/ES. Visas ES atlitiktes deklaracijos tekstas prieinamas šiuo interneto adresu: www.ubhr.com/compilance Malti (Maltese) B'dan, UBIQUITI NETWORKS, niddikjara li dan it-tip ta'taghmir tar-radju UAP-nanOHD huwa konformi mad-Direttiva 2014/33/UE. Id-dikjarazzjoni tal-konformità tista' tiĝi kkonsultata min www.ubhc.com/compliance

Norsk (Norwegian) UBIQUITI NETWORKS erklærer herved at utstyret UAP-nanoHD er i samsvar med de grunnleggende krav og øvrige relevante krav i direktiv 2014/53/EU. Den fulle teksten til EU-samsvarserklæringen er tilgjengelig på følgende internettadresse: www.ubrt.com/compliance

Polski [Polsh] UBIQUITI NETWORKS niniejszym oświadcza, że typ urządzenia radiowego UAP-nanoHD jest zgodny z dyrektywą 2014/53/UE. Pełny tekst deklaracji zgodności UE jest dostępny pod następującym adresem internetowym: www.ubnt.com/compliance

Português [Portuguese] O(a) abaixo assinado(a) UBIQUITI NETWORKS declara que o presente tipo de equipamento de rádio UAP-nanoHD está em conformidade com a Diretiva 2014/53/UE. O texto integral da declaração de conformidade está disponível no seguinte endereço de Internet: www.ubnt.com/compliance

Romånä (Romanian) Prin prezenta, UBIQUITI NETWORKS declarå cå tipul de echipamente radio UAP-nanoHD este in conformitate cu Directiva 2014/53/UE. Textul integral al declarației UE de conformitate este disponibil la următoarea adresă internet: www.ubnt.com/compliance

Slovenčina [Slovak] UBIQUITI NETWORKS týmto vyhlasuje, že rádiové zariadenie typu UAP-nanoHD je v súlade so smernicou 2014/53/EÚ. úplné EÚ vyhlásenie o zhode je k dispozícii na tejto internetovej adrese: www.ubnt.com/compliance

Slovenščina [Slovenian] UBIQUITI NETWORKS potrjuje, da je tip radijske opreme UAP-nanoHD skladen z Direktivo 2014/53/EU. Celotno besedilo izjave EU o skladnosti je na voljo na naslednjem spletnem naslovu: **www.ubnt.com/compliance** 

Español (Spanish) Por la presente, UBIQUITI NETWORKS declara que el tipo de equipo radioeléctrico UAP-nanoHD es conforme con la Directiva 2014/53/UE. El texto completo de la declaración UE de conformidad está disponible en la dirección Internet siguiente: www.ubrt.com/compliance

Svenska [Swedish] Härmed försäkrar UBIQUITI NETWORKS att denna typ av radioutrustning UAP-nanoHD överensstämmer med direktiv 2014/53/EU. Den fullständiga texten till EU-försäkran om överensstämmelse finns på följande webbadress: www.ubnt.com/compliance

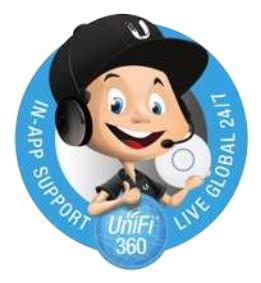

### **Online Resources**

Support help.ubnt.com Community community.ubnt.com Downloads downloads.ubnt.com

> Ubiquiti Networks, Inc. 685 Third Avenue, 27th Floor New York, NY 10017 USA

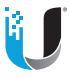

www.ubnt.com

©2017-2018 Ubiquiti Networks, Inc. All rights reserved. Ubiquiti, Ubiquit Networks, the Ubiquiti U logo, the Ubiquiti beam logo, and UnFi are trademarks or registered trademarks of Ubiquiti Networks, Inc. Inte U Inited States and In other countries. Apple and the Apple logo are trademarks of Apple Inc., registered in the U.S. and other countries. App Store is a service mark of Apple Inc. Android, Google BJL, the Google PIAy logo and other marks are trademarks of Google LLC. All other trademarks are the property of their respective owners.